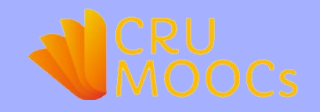

# ขั้นตอนการใช้งานระบบ

# **CRU MOOCs**

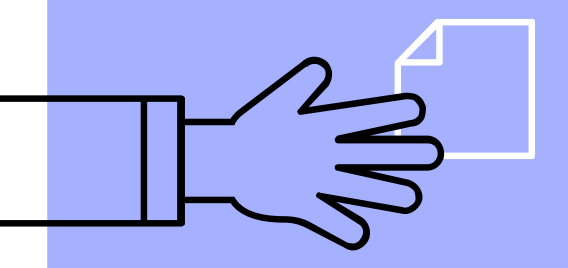

รร โดย... สังสรรค์ แก้วหน่อ นักวิชาการคอมพิวเตอร์

# 1. การเข้าสู่ระบบ

- ▶ เข้าสู่ระบบที่ <u>https://cru-mooc.chandra.ac.th</u>
- คลิกปุ่ม เข้าสู่ระบบ

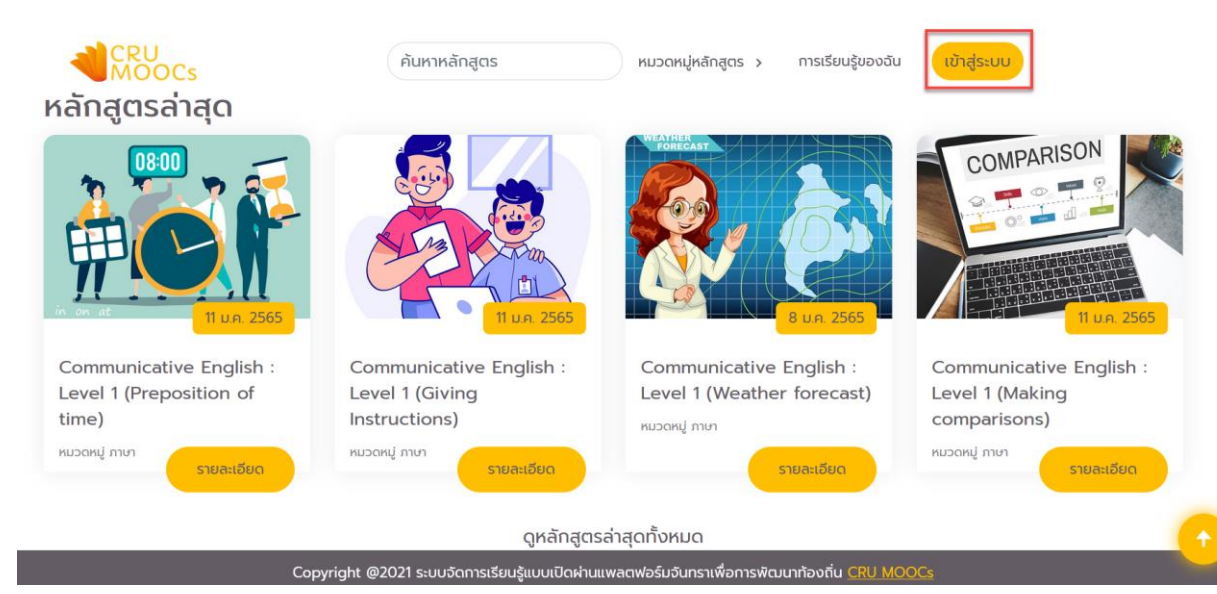

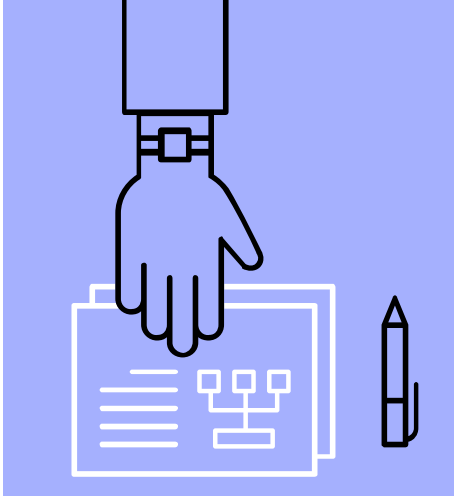

# ทำการเข้าสู่ระบบด้วย Google Mail ของมหาวิทยาลัย

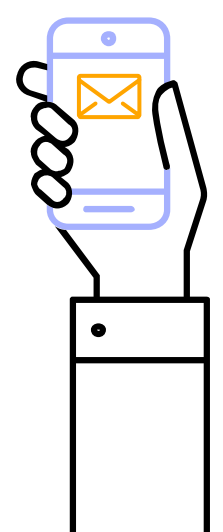

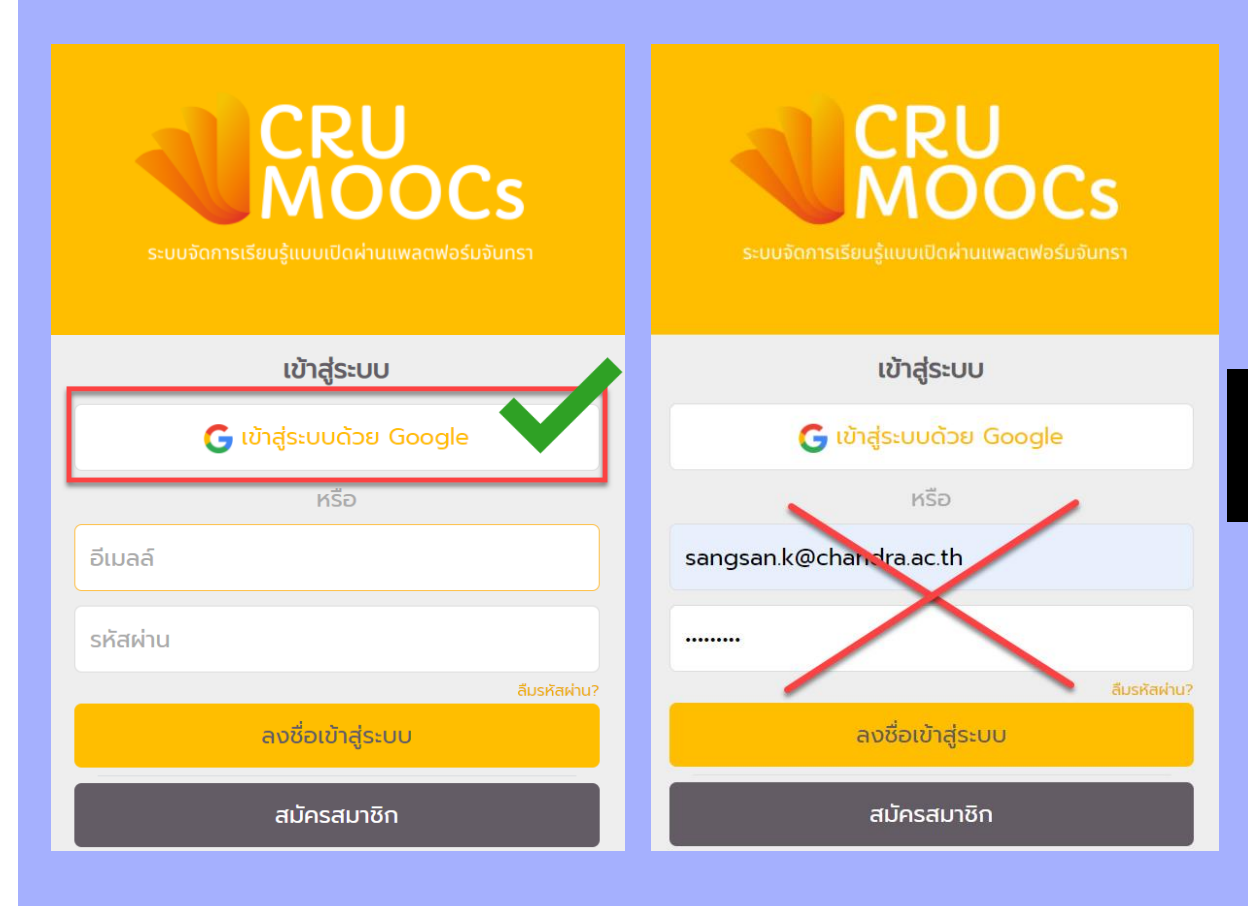

### ระบบจะทำการยืนยัน e-mail

ให้ทำการกรอก e-mail มหาวิทยาลัย
 และยืนยันรหัสผ่าน

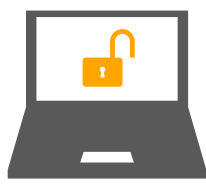

หากเข้า e-mail ไม่ได้ หรือลืมรหัสผ่าน สามารถติดต่อ : งานเทคโนโลยีสารสนเทศ

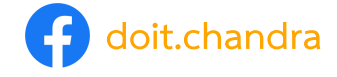

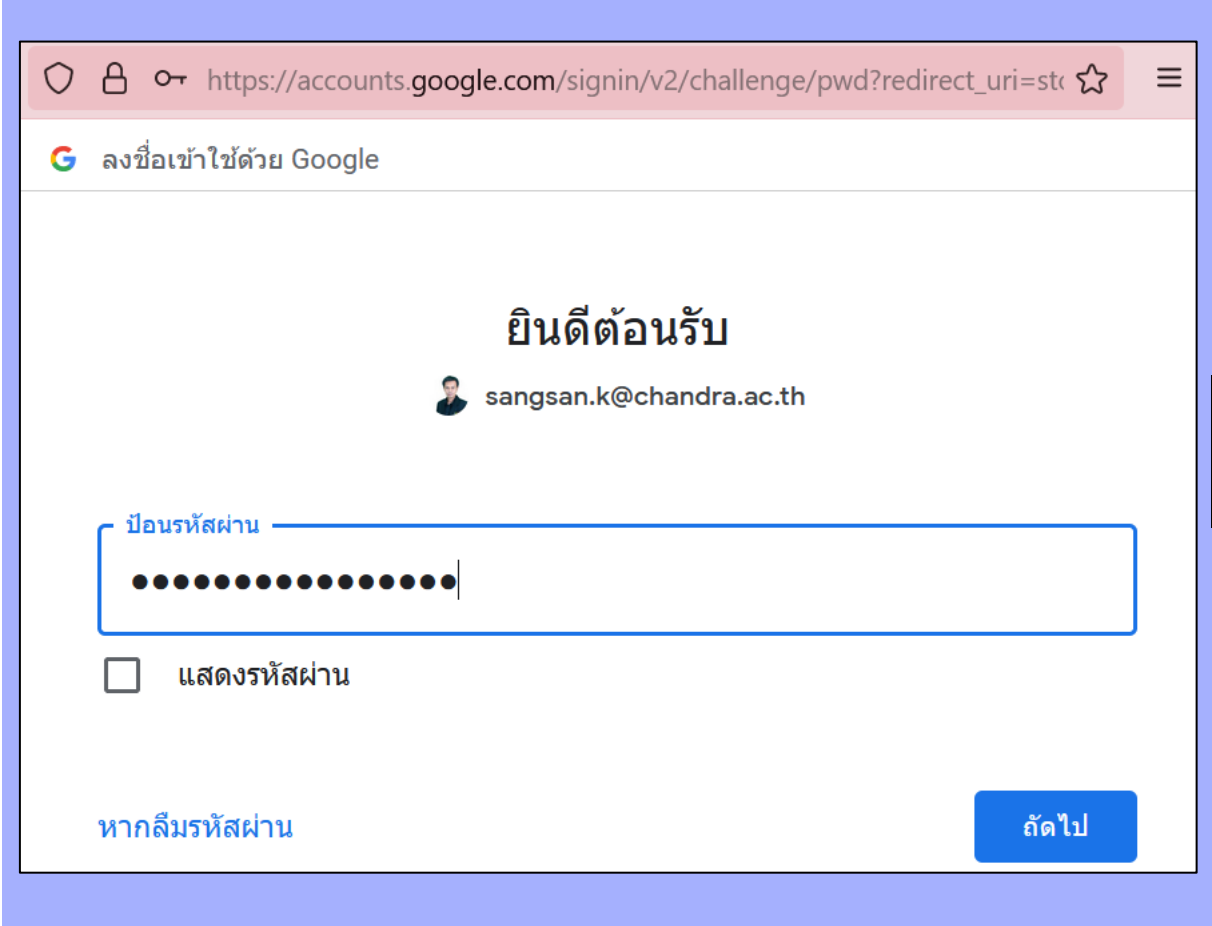

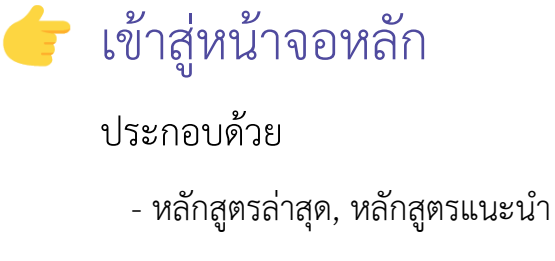

เมนูหมวดหมู่หลักสูตร, การ
 เรียนรู้ของฉัน และโปรไฟล์ส่วนตัว

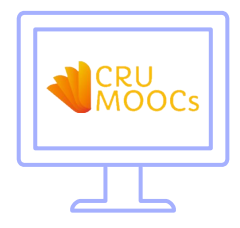

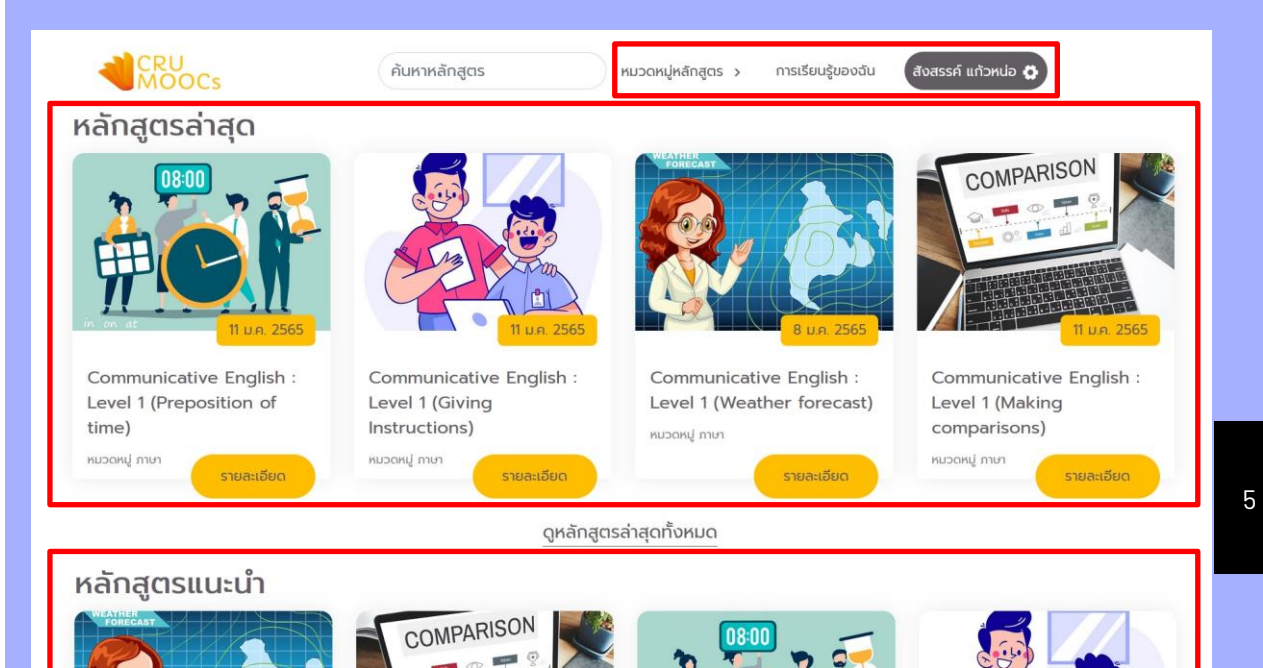

1 J.A. 2565

รายละเอียด

Communicative English :

Level 1 (Making

comparisons)

หมวดหมู่ ภาษา

Communicative English :

หมวดหมู่ ภาษา

Level 1 (Weather forecast)

รายละเอียด

Communicative English : Level 1 (Giving Instructions)

หมวดหมู่ ภาษา

11 J.A. 2565

รายละเอียด

Communicative English :

Level 1 (Preposition of

time)

หมวดหมู่ ภาษา

# 2. การสมัครเข้าเรียนในหลักสตร นักศึกษาเข้าเรียนทั้งหมด 8 หลักสูตร

โดยคลิกที่เมนู หมวดหมู่หลักสูตร >><u>ภาษา</u>  $\triangleright$ 

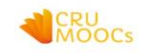

ค้นหาหลักสตร

Communicative English :

Level 1 (Preposition of

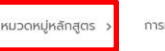

COMPARISON

Communicative English :

Level 1 (Making

comparisons)

หมวดหมู่ ภาษา

การเรียนรู้ของฉัน สังสรรค์ แก้วหน่อ 🗗

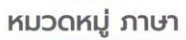

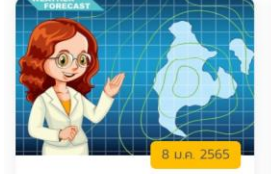

Communicative English : Level 1 (Weather forecast) หมวดหมู่ ภาษา

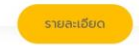

รายละเอียด

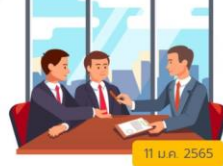

Communicative English : Level 2 (Introducing yourself)

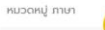

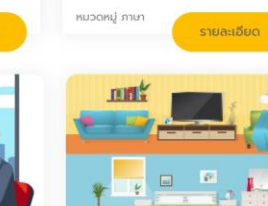

time)

Communicative English : Level 2 (Place of living) หมวดหมู่ ภาษา

รายละเอียด

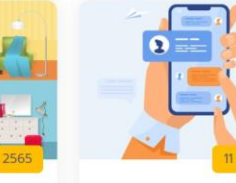

Communicative English : Level 2 (Writing text massages)

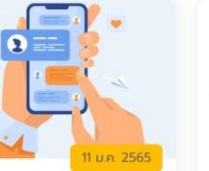

หมวดหมู่ ภาษา รายละเอียด

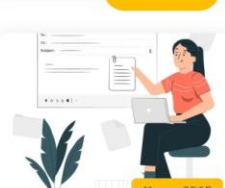

รายละเอียด

Communicative English :

Level 1 (Giving

Instructions)

หมวดหมู่ ภาษา

Communicative English : Level 2 (Writing an E-mail) หมวดหมู่ ภาษา รายละเอียด

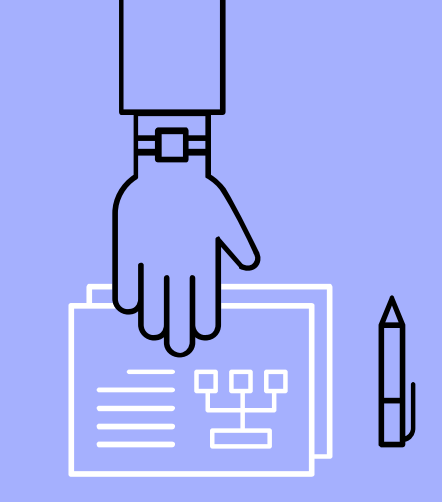

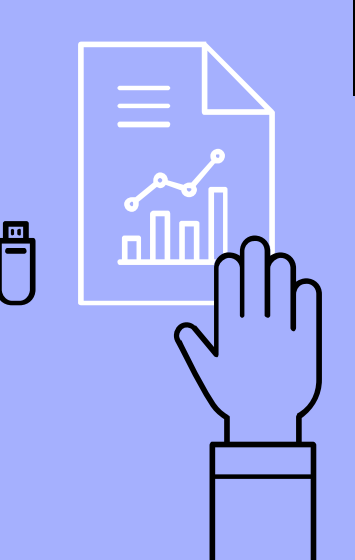

### ทำการเลือกหลักสูตร

เลือกหลักสูตรที่จะศึกษา แล้วทำการคลิก <u>รายละเอียด</u> 

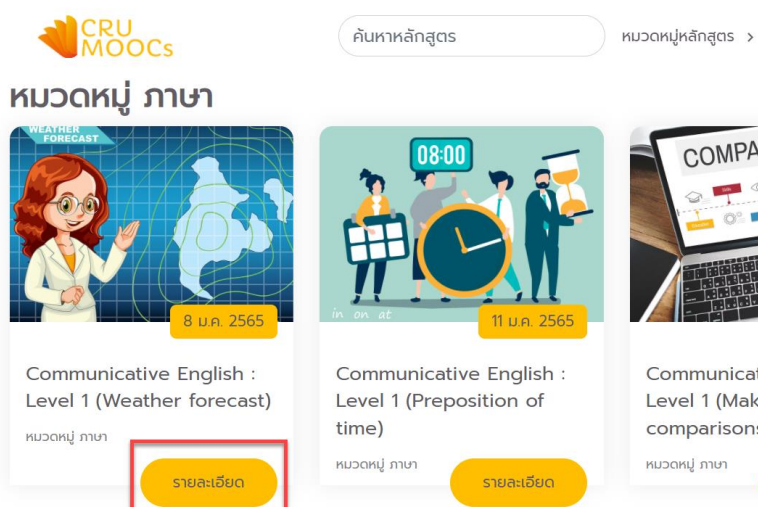

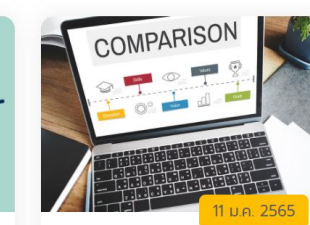

การเรียนรู้ของฉัน

Communicative English : Level 1 (Making comparisons) หมวดหมู่ ภาษา รายละเอียด

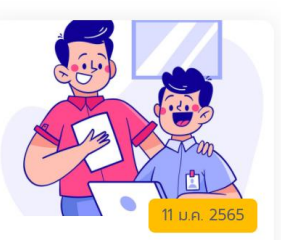

์ สังสรรค์ แก้วหน่อ 🔂

Communicative English : Level 1 (Giving Instructions) หมวดหมู่ ภาษา รายละเอียด

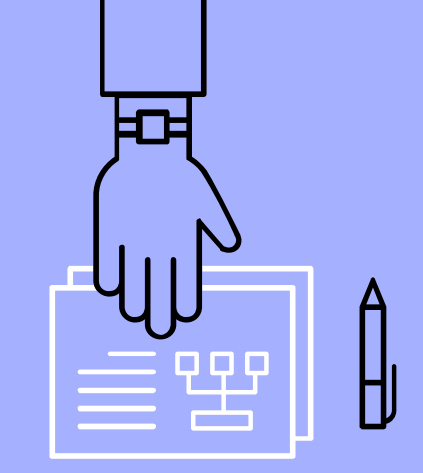

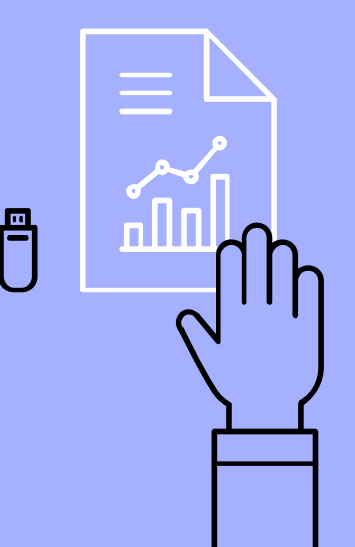

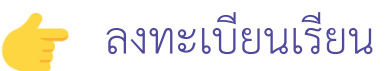

### ให้กดปุ่ม <u>ลงทะเบียนเรียน</u> และดำเนินการกดยืนยันเพื่อเข้าศึกษาใน หลักสูตรโดยกดคลิกที่ปุ่ม <u>ตกลง</u>

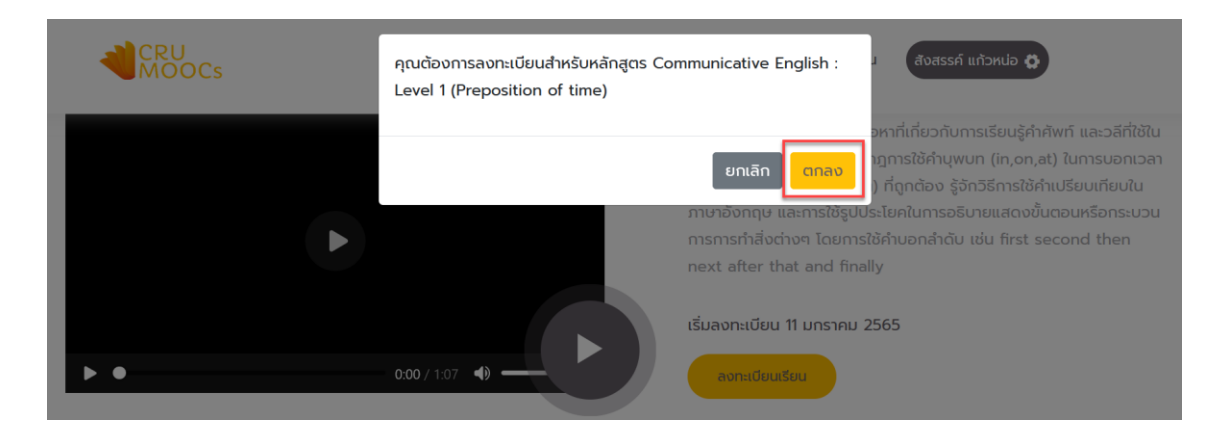

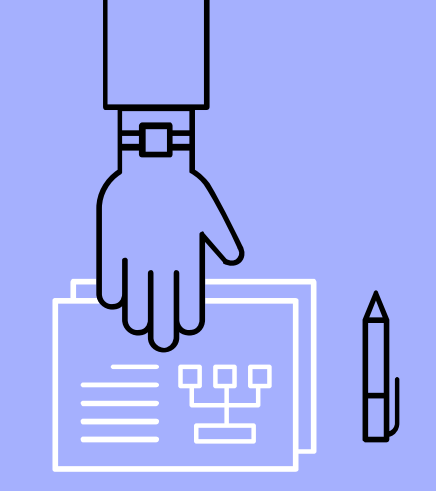

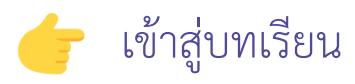

ให้กดที่ปุ่ม <u>เข้าสู่บทเรียน</u>เพื่อเริ่มศึกษาบทเรียนออนไลน์

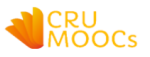

ค้นหาหลักสูตร

หมวดหมู่หลักสูตร > การเรียนรู้ของฉัน

สังสรรค์ แก้วหน่อ 🧔

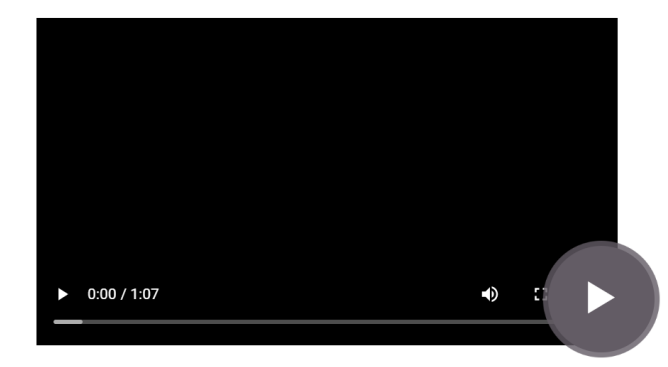

#### Communicative English : Level 1 (Weather forecast)

ระดับพื้นฐาน (A1) : โดยมีเนื้อหาที่เกี่ยวกับการเรียนรู้คำศัพท์ และวลีที่ใช้ใน การอธิบายสภาพภูมิอากาศ กฎการใช้คำบุพบท (in,on,at) ในการบอกเวลา (วัน เดือน ปี ฤดูการและอื่นๆ) ที่ถูกต้อง รู้จักวิธีการใช้คำเปรียบเทียบใน ภาษาอังกฤษ และการใช้รูปประโยคในการอธิบายแสดงขั้นตอนหรือ กระบวนการการทำสิ่งต่างๆ โดยการใช้คำบอกลำดับ เช่น first second then next after that and finally

เริ่มลงทะเบียน 8 มกราคม 2565

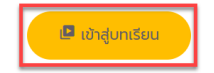

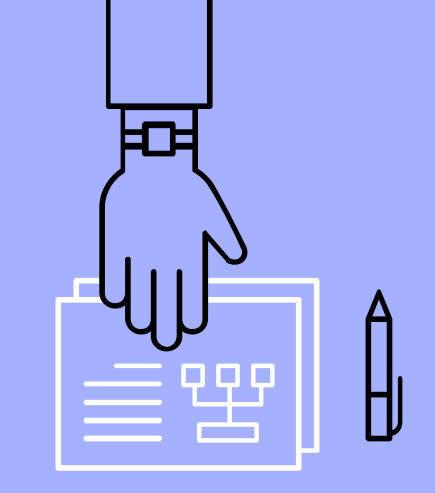

### เมื่อเข้าสู่บทเรียนเรียบร้อยแล้ว หน้าจอจะแสดงรายละเอียดบทเรียน โดยนักศึกษาสามารถทำการคลิกปุ่ม <u>รายละเอียด</u> เพื่อแสดงรายละเอียด บทเรียน และรายละเอียดแบบทดสอบ

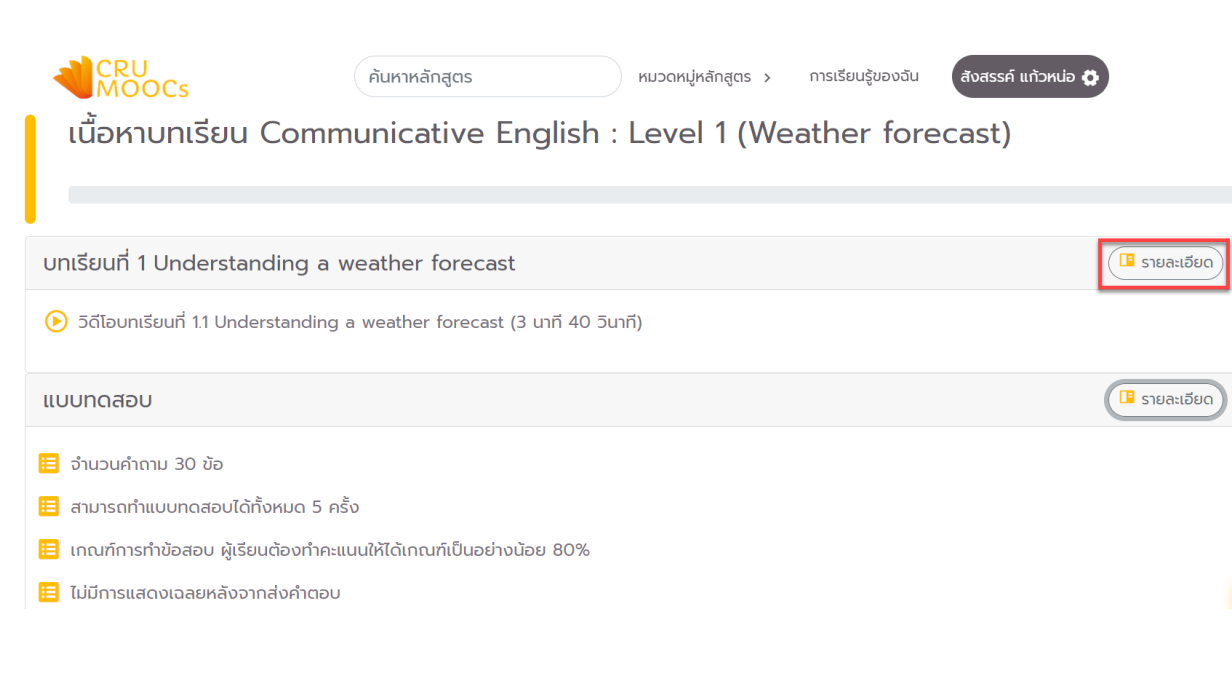

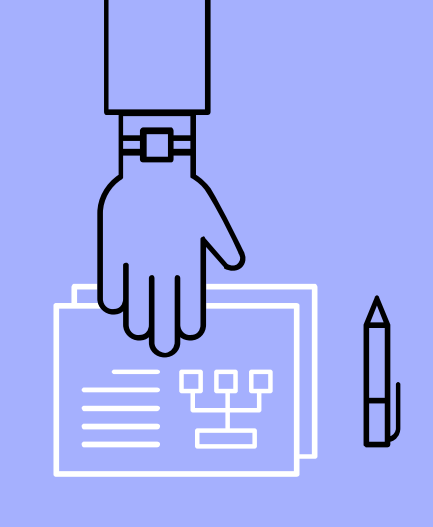

# 3. การเรียนในหลักสูตร

- ทำการศึกษารายละเอียดของเนื้อหาจาก VDO Clip
- นักศึกษาไม่สามารถข้ามรายละเอียดของแต่ละเนื้อหาได้
- เมื่อศึกษารายละเอียดของเนื้อหาจนครบ จึงจะสามารถทำแบบทดสอบได้
- ทำแบบทดสอบในรูปเลือกตอบ (Multiple Choices)

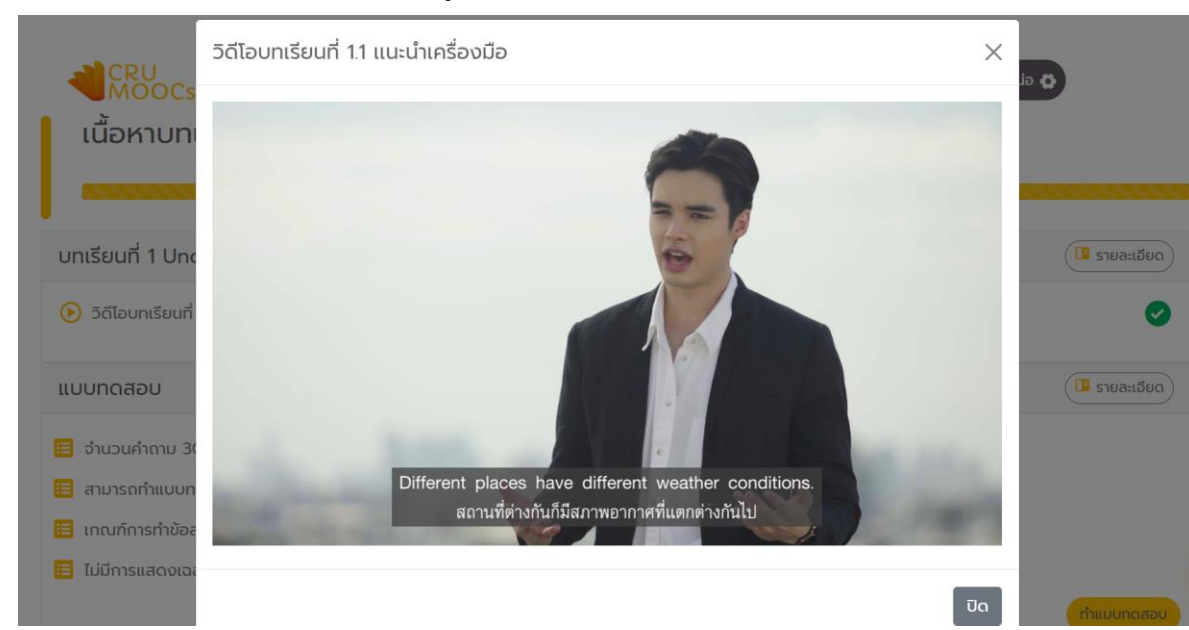

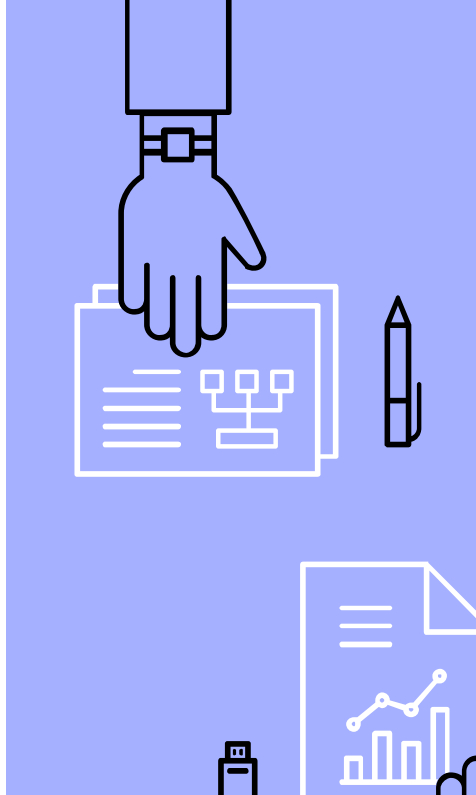

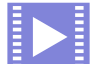

เมื่อดูคลิปวิดีโอเสร็จสิ้นแล้ว จะมีแถบแสดงสถานะด้านบน ซึ่ง นักศึกษาจะต้องดำเนินการให้ครบ 100% จึงจะสามารถกดคลิกเพื่อทำ แบบทดสอบได้

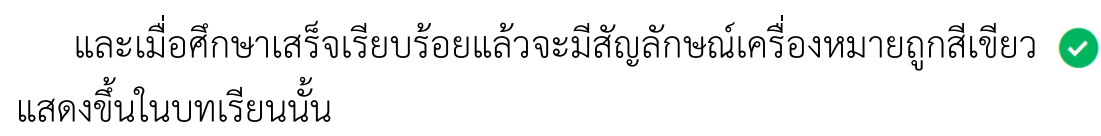

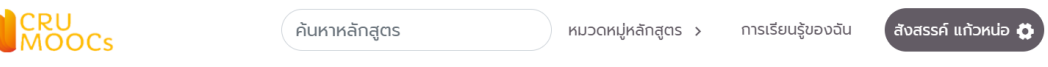

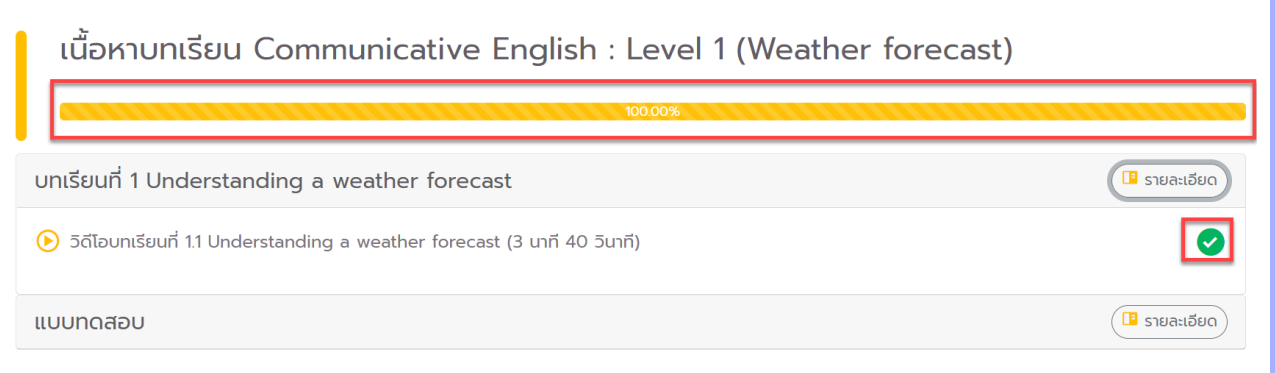

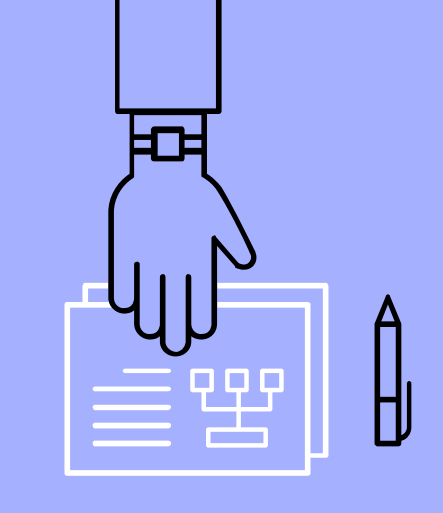

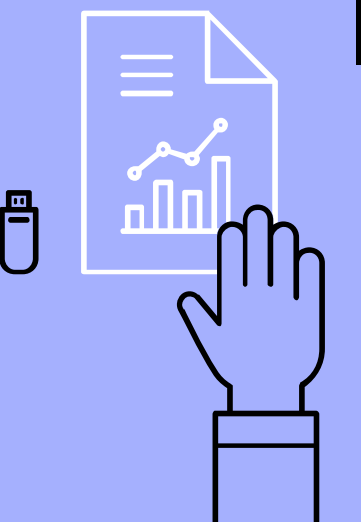

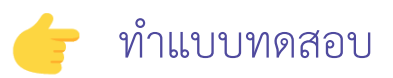

ให้กดที่ปุ่ม <u>ทำแบบทดสอบ</u> เพื่อเริ่มทำแบบทดสอบ

|                                                                    | ค้นหาหลักสูตร               | หมวดหมู่หลักสูตร > | การเรียนรู้ของฉัน | สังสรรค์ แก้วหน่อ 🔅 |            |
|--------------------------------------------------------------------|-----------------------------|--------------------|-------------------|---------------------|------------|
| บทเรียนที่ 1 Understanding a                                       | weather forecast            |                    |                   | (                   | 🕒 รายละเสี |
| 🕑 วิดีโอบทเรียนที่ 1.1 Understanding                               | a weather forecast (3 unī 4 | 0 วินาที)          |                   |                     |            |
| แบบทดสอบ                                                           |                             |                    |                   | (                   | 🖪 รายละเส  |
| 😑 จำนวนคำถาม 30 ข้อ                                                |                             |                    |                   |                     |            |
| 🔁 สามารถทำแบบทดสอบได้ทั้งหมด 5 ครั้ง                               |                             |                    |                   |                     |            |
| 🔁 เกณฑ์การทำข้อสอบ ผู้เรียนต้องทำคะแนนให้ได้เกณฑ์เป็นอย่างน้อย 80% |                             |                    |                   |                     |            |
| 📃 ไม่มีการแสดงเฉลยหลังจากส่งคำตอบ                                  |                             |                    |                   |                     |            |
|                                                                    |                             |                    |                   |                     | ກຳແບບກຸດ   |

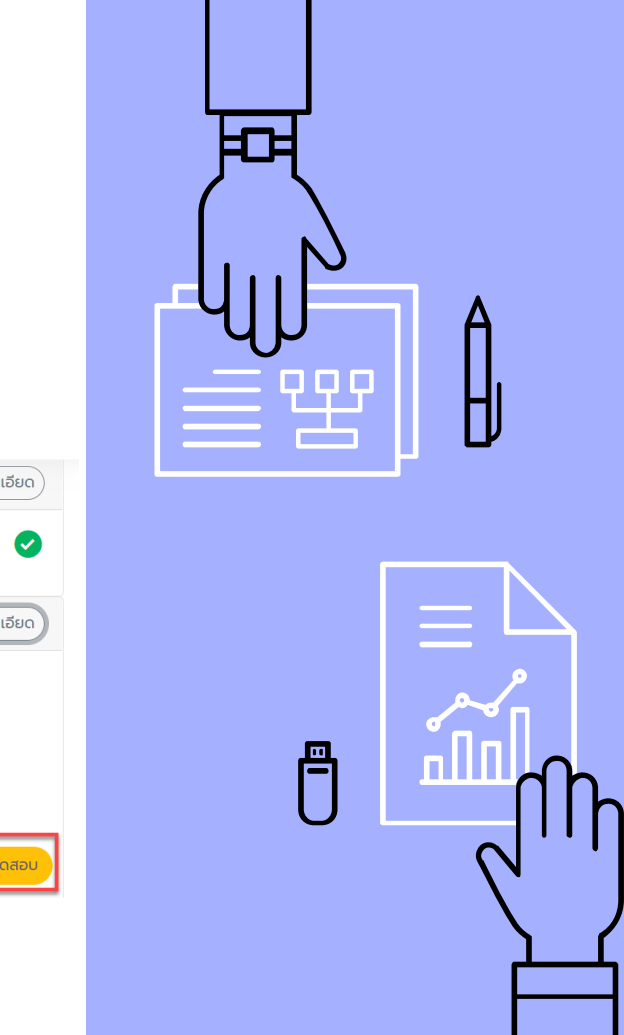

### เริ่มทำแบบทดสอบ ในรูปเลือกตอบ (Multiple Choices)

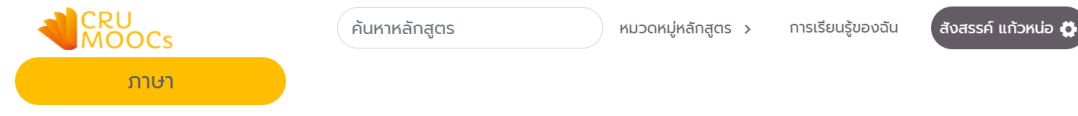

#### แบบทดสอบเพื่อวัดความรู้ Communicative English : Level 1 (Weather forecast)

1. เมฆมาก ตรงกับคำศัพท์ข้อใด?

- $\bigcirc$  a. cloudy
- 🔘 b. windy
- 🔿 c. foggy

2. พยากรณ์อากาศ ตรงกับคำศัพท์ข้อใด?

🔘 a. weather forecast

🔘 b. weather conditions

🔘 c. weather report

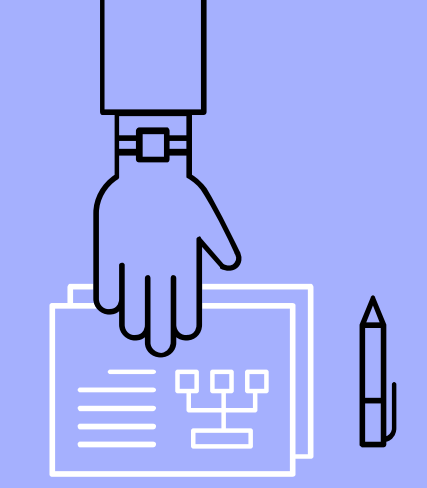

### เมื่อทำแบบทดสอบครบแล้วให้ทำการ <u>กดส่งคำตอบ</u>

| CRU<br>MOOCs                                                                        | ยืนยันการส่งคำตอบครั้งที่ 1                            | īu | สังสรรค์ แก้วหน่อ 🗘 |
|-------------------------------------------------------------------------------------|--------------------------------------------------------|----|---------------------|
| 29. It's important to check the weather forecast be<br>a. in<br>b. on<br>c. at      | ถ้าไม่ผ่านคุณสามารถทำแบบทดสอบได้อีก 4<br>ยืนยัน ยกเลิก |    |                     |
| 30. Go straight the street, then turn left th<br>a. in/at<br>b. on/ at<br>c. at/ on | e corner.<br>ສະກຳດອບ                                   |    |                     |

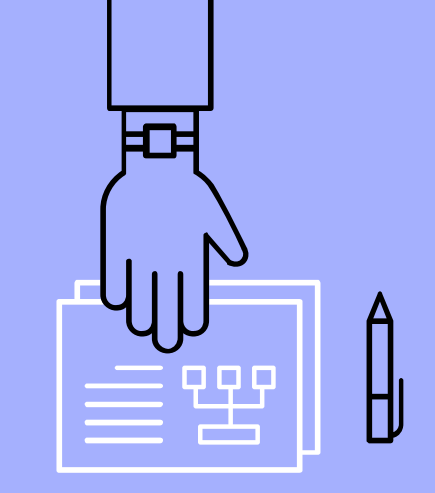

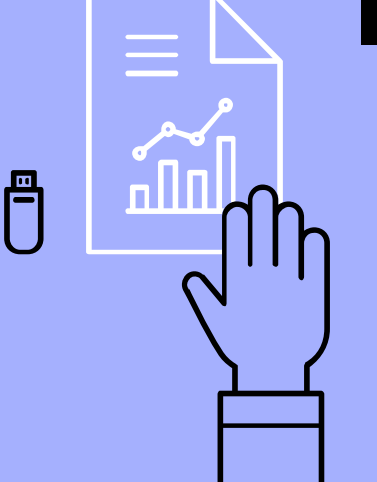

# 4. เงื่อนไขการรับเกียรติบัตร

- นักศึกษาสามารถทำแบบทดสอบได้ 5 ครั้ง
- หากผ่านการทดสอบร้อยละ 80 สามารถดาวน์โหลดเกียรติบัตรจาก CRU MOOCs ได้ทันที
- หากครบ 5 ครั้งแล้วยังไม่ผ่าน จะต้องกลับไปศึกษารายละเอียดเนื้อหาใหม่

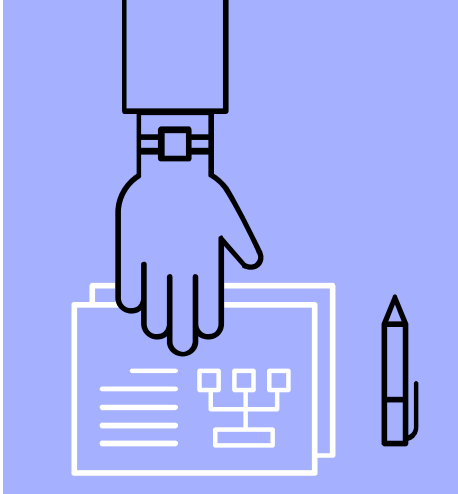

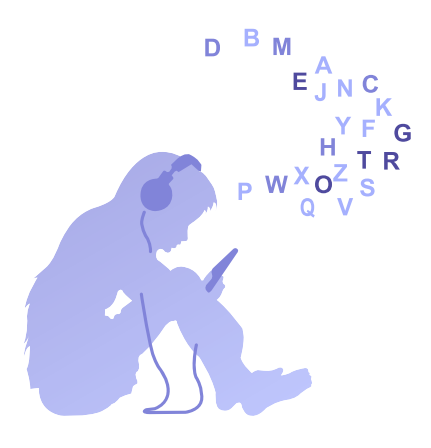

กรณีทำแบบทดสอบไม่ผ่าน ระบบจะแสดงข้อความ คุณต้องการทำ แบบทดสอบใหม่หรือไม่ (ทำแบบทดสอบได้ 5 ครั้ง)

|                                                     | คุณยังทำแบบทดสอบไม่ผ่าน         | มัน | สังสรรค์ แก้วหน่อ 🖨 |
|-----------------------------------------------------|---------------------------------|-----|---------------------|
| 29. It's important to check the weather forecast be | คุณต้องการทำแบบทดสอบใหม่หรือไม่ |     |                     |
| o a. in<br>⊖ b. on<br>⊖ c. at                       | ยืนยัน ยกเลิก                   |     |                     |
| 30. Go straight the street then turn left t         | he corner                       |     |                     |
| <ul> <li>a. in/at</li> <li>b. on/ at</li> </ul>     |                                 |     |                     |
| ⊂ c. at/ on                                         |                                 |     |                     |
|                                                     | ส่งกำตอบ                        |     |                     |

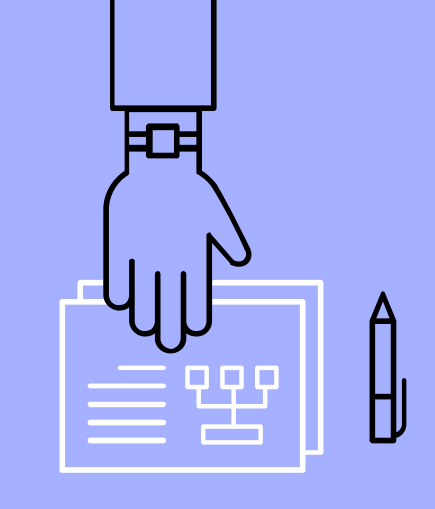

กรณีทำแบบทดสอบผ่าน นักศึกษาสามารถกดคลิกที่ปุ่ม ดูใบประกาศ เพื่อเข้าไปดูและดาวน์โหลดใบประกาศ

|                                                                    | ยินดีด้วยคุณทำแบบทดสอบผ่านเรียบร้อยแล้ว <sup>ใน</sup> (สังสรรค์ แก้วหปอ <b>ด</b> ้ |  |
|--------------------------------------------------------------------|------------------------------------------------------------------------------------|--|
| 29. It's important to check the we                                 | ดูใบประกาศ<br>ner forecast be                                                      |  |
| ◯ a. in<br>O b. on                                                 | ฐใบประกาศ                                                                          |  |
| 🔿 c. at                                                            |                                                                                    |  |
| 30. Go straight the street, th                                     | turn left the corner.                                                              |  |
| <ul> <li>a. in/at</li> <li>b. on/ at</li> <li>c. at/ on</li> </ul> |                                                                                    |  |
|                                                                    | ส่งกัดอย                                                                           |  |
|                                                                    | ค้นหาหลักสูตร หมวดหมู่หลักสูตร > การเรียนรู้ของฉัน สังสรรค์ แก้วหน่อ 🌣             |  |
|                                                                    | 🛎 ดาวน์ไหลด                                                                        |  |

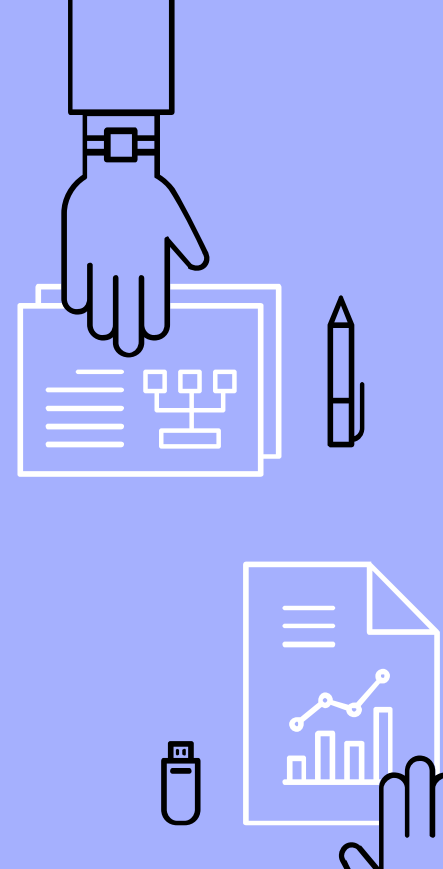

## ตัวอย่างเกียรติบัตร

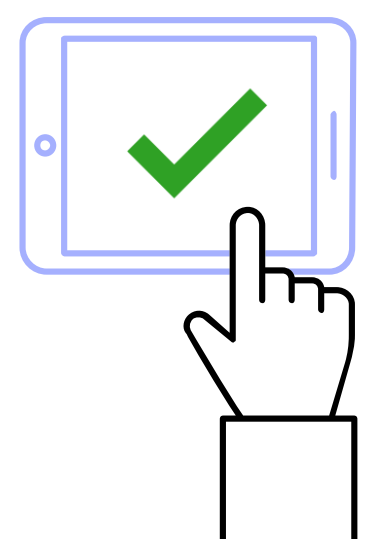

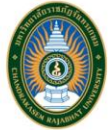

มหาวิทยาสัยราชภัฏจันทรเกษม ขอมอบเกียรติบัครการฝึกอบรม ฉบับนี้ไว้เพื่อแสคงว่า

คุณ สังสรรศ์ แก้วหน่อ

ใต้ต่านการฝึกอบรมตัวยระบบจัดการเรียนรู้แบบเปิดต่านแพลตฟอร์ม บวร จันทรพัฒน (CRU MOOCs) ในรูปแบบอิเล็กทรอนิกส์

Communicative English : Level 1 (Preposition of time)

ให้ไว้ ณ วันที่ 14 มกราคม 2565 ขอให้มีความสุขสวัสค์ ความเจริญรุ่งเรืองในชีวิคและหน้าที่การงานคลอคไป

ผู้ช่วยศาสตราจารย์ราเชนทร์ เทมือนชอบ อธิการบดี มหาวิทยาลัยราชภัฏจันทรเกษม

Chandrakasem Rajabhat University

01e050b22b7dea0c7829fe56

 นักศึกษาต้องการติดตามรายละเอียดของหลักสูตรที่ได้ลงทะเบียนเรียนต่าง ๆ ได้จากการกดคลิกที่เมนูด้านบน <u>การเรียนรู้ของฉัน</u>

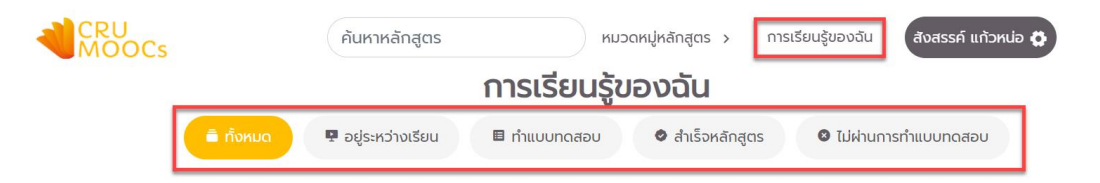

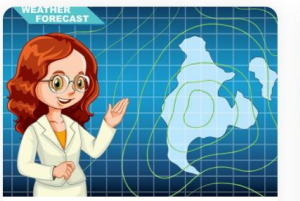

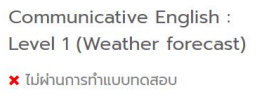

รายละเอียด

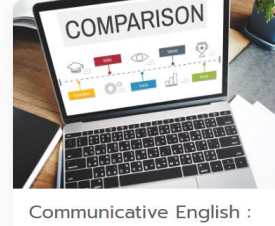

Communicative English Level 1 (Making comparisons)

🔲 จำนวนครั้งที่<mark>ทำแบบทดสอบ</mark> : 1/5

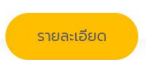

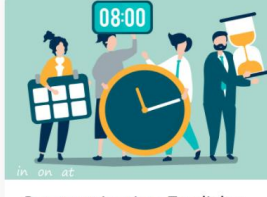

- Communicative English : Level 1 (Preposition of time)
- 오 สำเร็จหลักสูตร

รายละเอียด

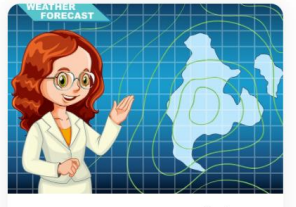

Communicative English : Level 1 (Weather forecast)

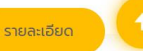

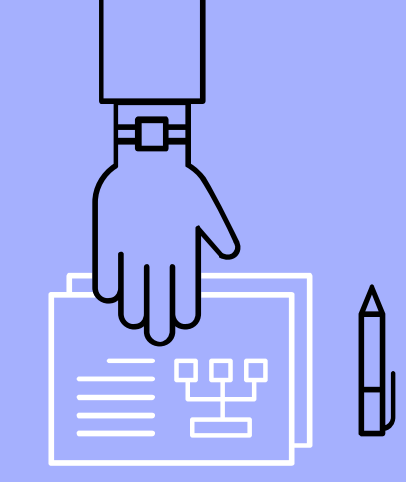

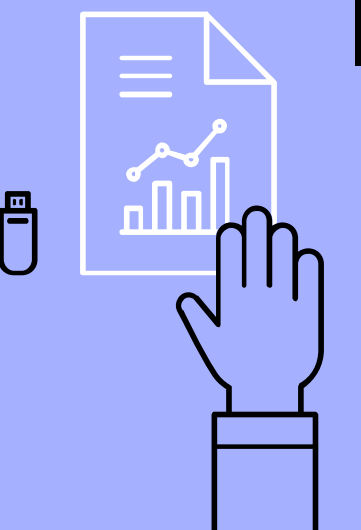

# คำแนะนำเพิ่มเติม

- นักศึกษาสามารถเข้าใช้งานระบบตลอดช่วงสัปดาห์การพัฒนา ภาษาอังกฤษ
- นักศึกษาควรใช้เครื่อง PC หรือ Notebook เข้าเรียนผ่าน Web Browser เช่น Chrome เป็นต้น
- ศูนย์ภาษา จะสรุปข้อมูลนักศึกษาส่งให้คณะรับทราบ หลังจากสิ้นสุด สัปดาห์การพัฒนาภาษาอังกฤษ

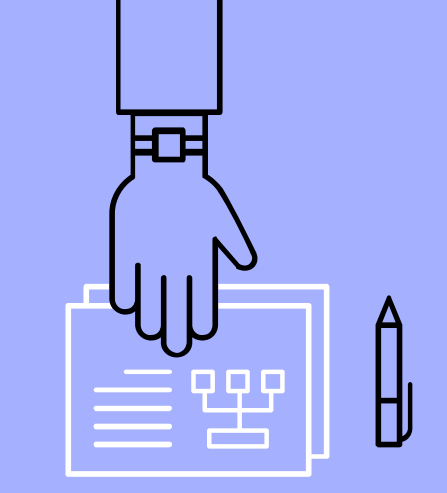

### กรณีเข้าผ่านมือถือแล้วเชื่อต่อไม่ได้ วิธีแก้ปัญหา

- ให้กดที่ <mark>แสดงรายละเอียด</mark> ⊳
- แล้วกดที่ ไปที่เว็บไซต์นี้ ⊳

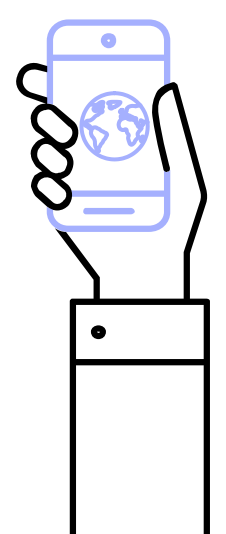

| การเชื่อ:                                                         | มต่อนี้ไม่ใช่แบ                                              | บส่วนตัว                |
|-------------------------------------------------------------------|--------------------------------------------------------------|-------------------------|
| เว็บไซต์นี้อาจจะป<br>mooc.chandra.a<br>หรือข้อมูลทางกา<br>หน้านี้ | lลอมเป็น "cru-<br>ac.th" เพื่อขโมยข้อ:<br>รเงิน คุณควรกลับไบ | มูลส่วนตัว<br>Jหน้าก่อน |
|                                                                   | <u>แสดงรายละเอียด</u>                                        | <u>ย้อนกลับ</u>         |
|                                                                   |                                                              |                         |
|                                                                   |                                                              |                         |
|                                                                   |                                                              |                         |
|                                                                   |                                                              |                         |

13:18

- 4G 📢

G

<

#### 14:03

- 4G

#### \chi การเซือมตอนิไม่ไชแบบสวนตัว

เว็บไซต์นี้อาจจะปลอมเป็น "crumooc.chandra.ac.th" เพื่อขโมยข้อมูลส่วนตัว หรือข้อมูลทางการเงิน คุณควรกลับไปหน้าก่อน หน้านี้

#### <u>ย้อนกลับ</u>

C

G

Safari จะเตือนคุณเมื่อเว็บไซต์มี ใบรับรองที่ ไม่ถูกต้อง ใบรับรองของเว็บไซต์นี้จะใช้ได้ 0 วันจากนี้ไป การเตือนนี้อาจจะเกิดขึ้นถ้า เว็บไซต์นี้ถูกกำหนดค่าไม่ถูกต้อง ผู้โจมตีได้ ลดหย่อนความปลอดภัยการเชื่อมต่อของคุณ หรือนาฬิกาในระบบของคุณไม่ถูกต้อง นาฬิกา ในระบบของคุณถูกตั้งเป็นวันศุกร์ที่ 14 มกราคม 2565 ถ้าไม่ถูกต้อง <u>กำลังแก้ไข</u> นาฬิกา อาจจะแก้ไขคำเตือนนี้ได้

ในการเรียนรู้เพิ่มเติม คุณสามารถ<u>ดูใบรับรอง</u> ถ้าคุณเข้าใจถึงความเสี่ยงที่เกี่ยวข้อง คุณ สามาร<mark>าไปที่เว็บไซต์</mark>นี้

cru-mooc.chandra.ac.th

ſŊ

cru-mooc.chandra.ac.th C

 $\square$ 

ſĴ

<

กรณีเข้าผ่านมือถือกดลิงก์เว็บแล้ว error วิธีแก้ปัญหา

ให้เลือก เปิดด้วยเบราว์เซอร์เริ่มต้น
 (Open in your default browser)

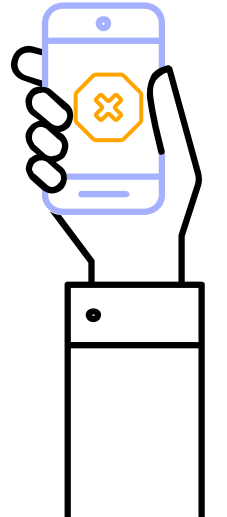

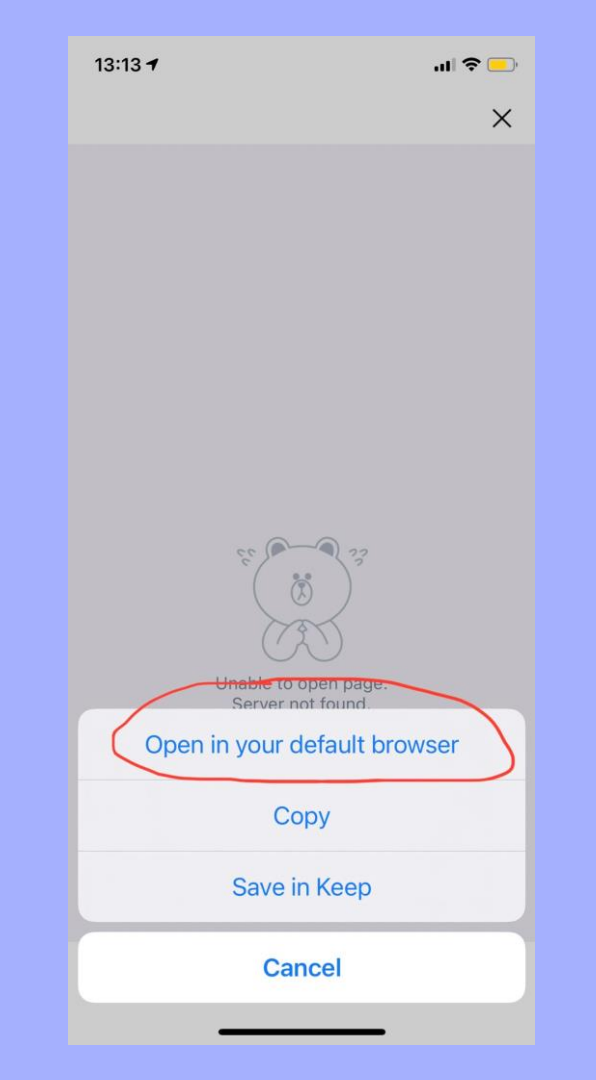

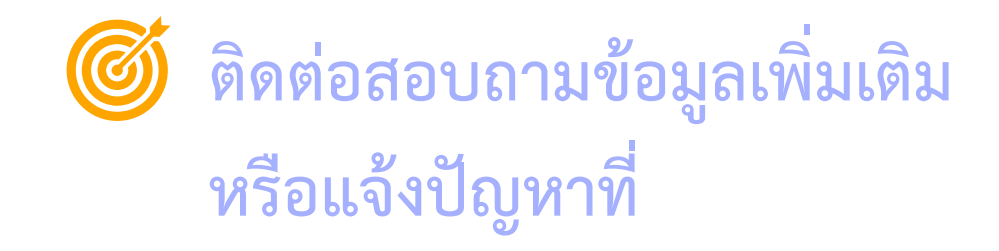

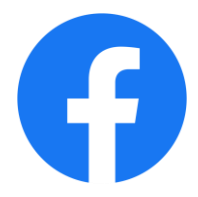

### งานศูนย์ภาษา มหาวิทยาลัยราชภัฏจันทรเกษม

https://www.facebook.com/lc.chandrakasem

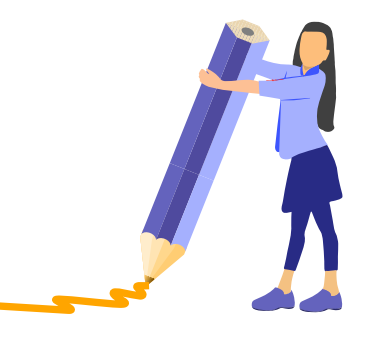

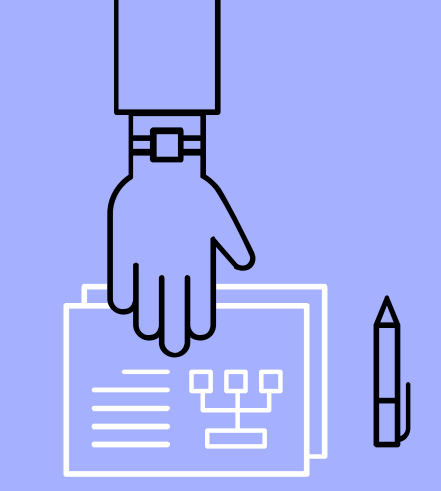

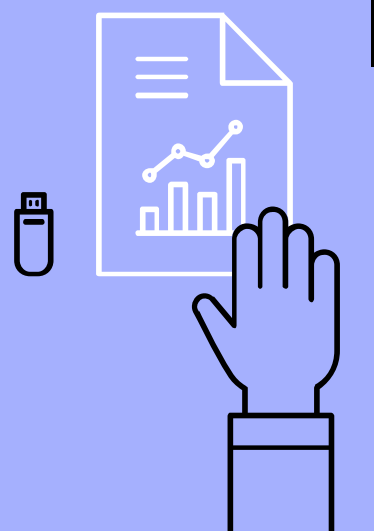